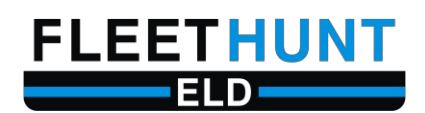

# **User Guide**

Version 3.2

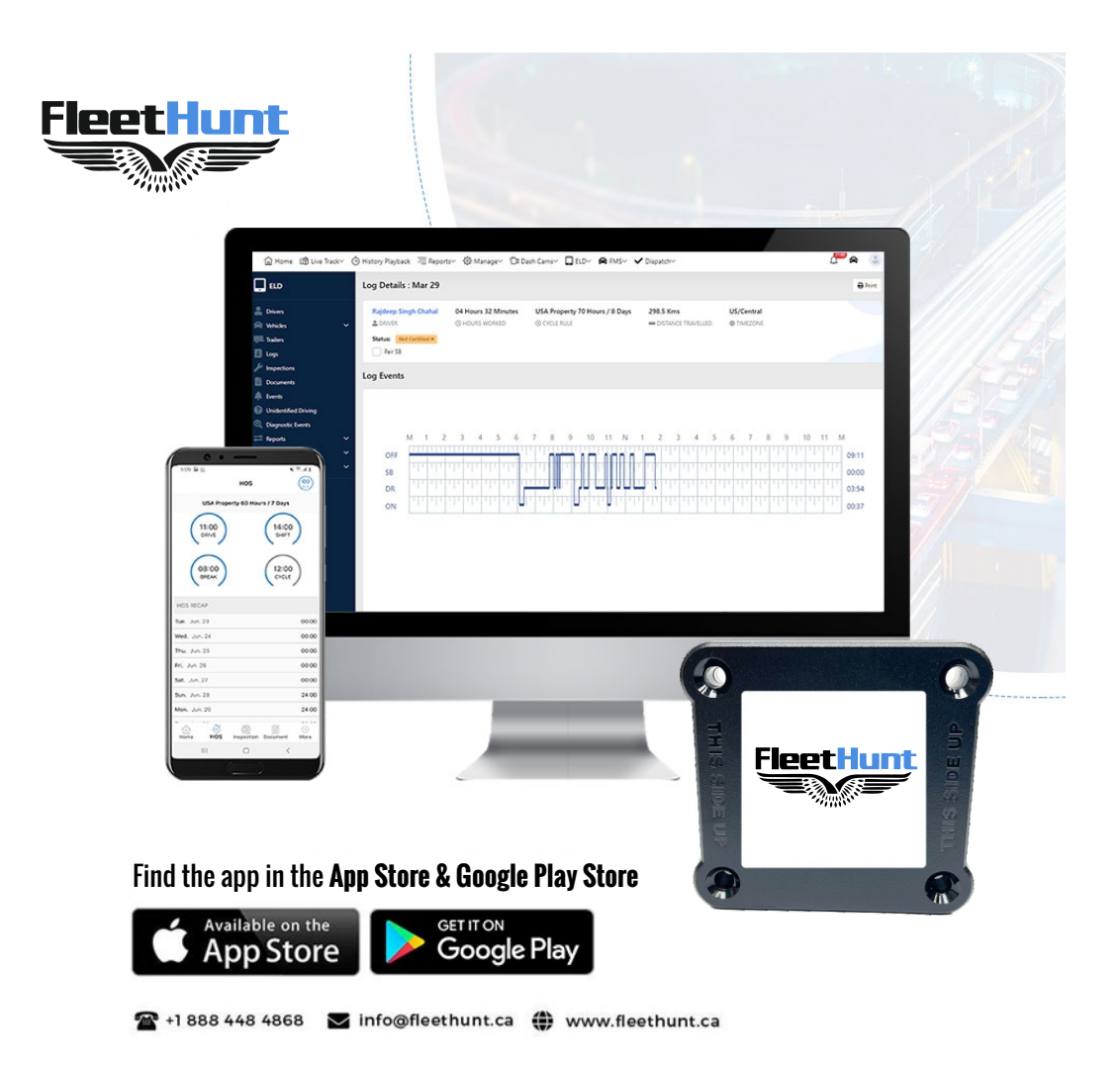

FleetHunt Technologies | <u>www.fleethunt.ca</u> | +1 888-448-4868 (Tollfree Number) 625 Marion Street, Winnipeg, Manitoba, R2J 0B6

# **Table of Contents**

| Login                                               | 3     |
|-----------------------------------------------------|-------|
| Home Screen                                         | 4-5   |
| Connecting the App with the ELD                     | 6     |
| Driving Screen                                      | 7-8   |
| Roadside Inspection                                 |       |
| Certifying your Logs                                | 11-12 |
| Driver Vehicle Inspection Report (DVIR).            |       |
| Adding & Switching Co-Drivers                       | 15    |
| Customs Trade Partnership Against Terrorism (CTPAT) | 16-19 |
| Troubleshooting ELD Connection Issues               | 20-21 |
| ELD Malfunctions                                    | 22-24 |
| Contact Information                                 | 25    |

# <u>Login</u>

1. Enter your username and password assigned to you by your Fleet Administrator.

11:11

🖬 LTE 🛃

# **Login Now**

Please login to continue using our app

No Vehicle ((†))

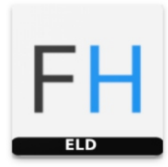

Username

Enter the username

Password

Enter the password

Ø

Forgot Password?

Login to my account

# **Home Screen**

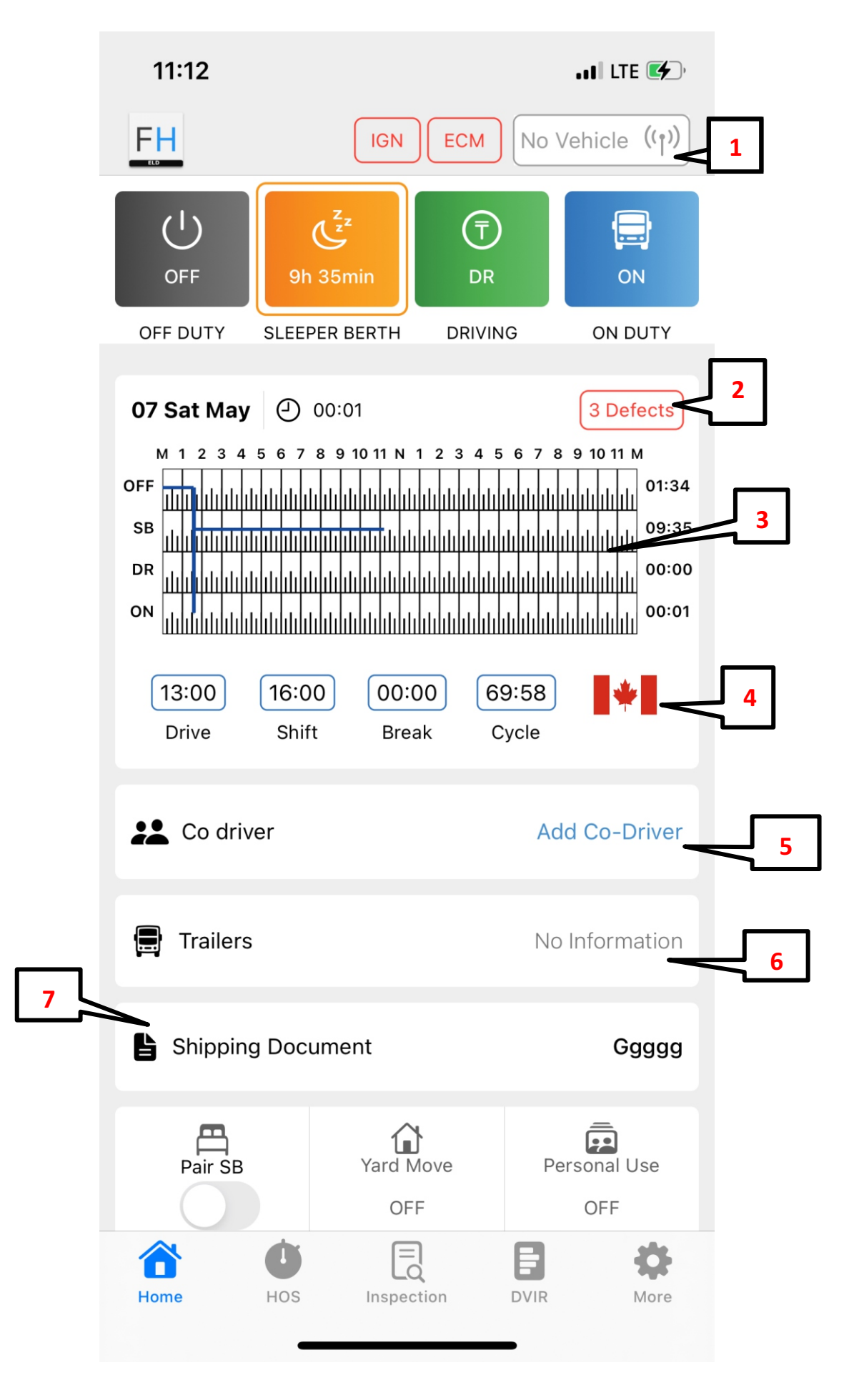

**1. Bluetooth Connection** – Used for connecting the app with the ELD.

Grey – No Connection between the app and ELD.Orange – Trying to connect with the Device.Blue - App connected with the ELD installed in the truck.

2. Driver Vehicle Inspection Report (DVIR) – This is one of the two ways for the driver to perform their DVIR.

**3**. **Daily Graph** – The graph records all the duty statuses of the driver for a given day. It displays Off Duty (OFF), Sleeper Berth (SB), Driving (DR)and On Duty (ON) time.

**4**. **Current Cycle** – The flag indicates the current country in which the truck is operating. Drivers can set the cycle to switch automatically or manually by clicking on the flag.

5. Add Co-Driver — This option enables team drivers to log in simultaneously with the main driver.

6. **Trailers** – The drivers can add trailer info in this section. Information entered here will reflect in the DVIR report only if the trailer info is added prior to performing the DVIR.

7. Shipping Documents – The drivers can add their shipping document details such as Bill of Lading Number, order numbers or any other reference numbers related to the trip.

**Pair SB** – The drivers who want to split their sleeper berths can **turn on** the switch to indicate that they are splitting their sleeper berth time. For drivers who do not split their sleeper berths, the button needs to be turned Off. The option will be turned off by default.

Yard Moves – Drivers can turn on this option after putting their status in On Duty.
 Personal Use – Drivers can turn on this option after putting their status in Off Duty.

# **Connecting the App with the ELD**

FleetHunt ELD App will connect with your vehicle's ELD using Bluetooth. Follow the steps mentioned below for a establishing a Bluetooth connection:

1. Select the ELD icon to see a list of vehicles on your app. Select the vehicle which you want to drive.

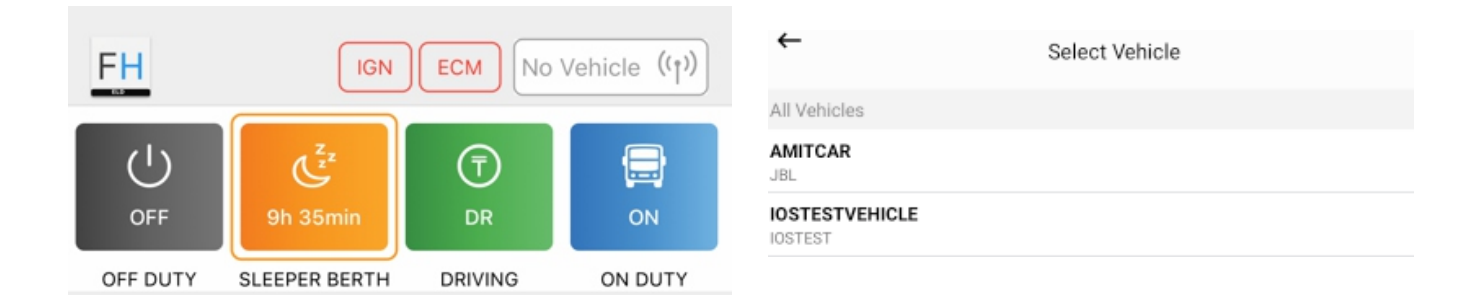

2. Upon selecting the vehicle, the Bluetooth connection will be established, and the vehicle icon will turn Blue. As shown below.

| FH D                                                                               | IGN                                                                                                    | ECM 2434                                                                                           | .*                   |
|------------------------------------------------------------------------------------|----------------------------------------------------------------------------------------------------|----------------------------------------------------------------------------------------------------|----------------------|
| 0<br>114H 41M                                                                      | ZZ<br>SB DF                                                                                                    |                                                                                                    |                      |
| 28-Sep. () 001<br>M 1 2 3 4 5 6 7<br>OFF<br>SB<br>DR<br>DR<br>13:00<br>Drive Shift | n 00m<br>8 9 10 11 N 1 2 3 4<br>9 10 11 N 1 2 3 4<br>9 10 10 10 10 1 N 1 2 3 4<br>9 10 10 10 10 10 10 10 10 10 10 10 10 10 | No DV<br>5 6 7 8 9 10 11 M<br>11<br>12<br>14<br>14<br>14<br>14<br>14<br>14<br>14<br>14<br>14<br>14 | 1:01<br>0:00<br>0:00 |
| Pair SB<br>OFF                                                                     | Yard Move<br>OFF                                                                                                    | Personal Use<br>OFF                                                                                |                      |
| Co driver                                                                          |                                                                                                    | Add Co Dri                                                                                         | ver                  |
| न्न्रे Trailers                                                                    |                                                                                                    |                                                                                                    |                      |
| Shipping Doc                                                                       | uments                                                                                                    | docume                                                                                             | nts                  |
| Home HOS                                                                           | Inspection                                                                                                    | DVIR Mo                                                                                            | )<br>ore             |

**Driving Screen** 

1. Once your vehicle is in motion and goes above the speed of 8 km/h, your duty status will automatically be set to 'Driving'. 2. When your vehicle is at 0 Km/ H, the status will change to 'Stationary'.

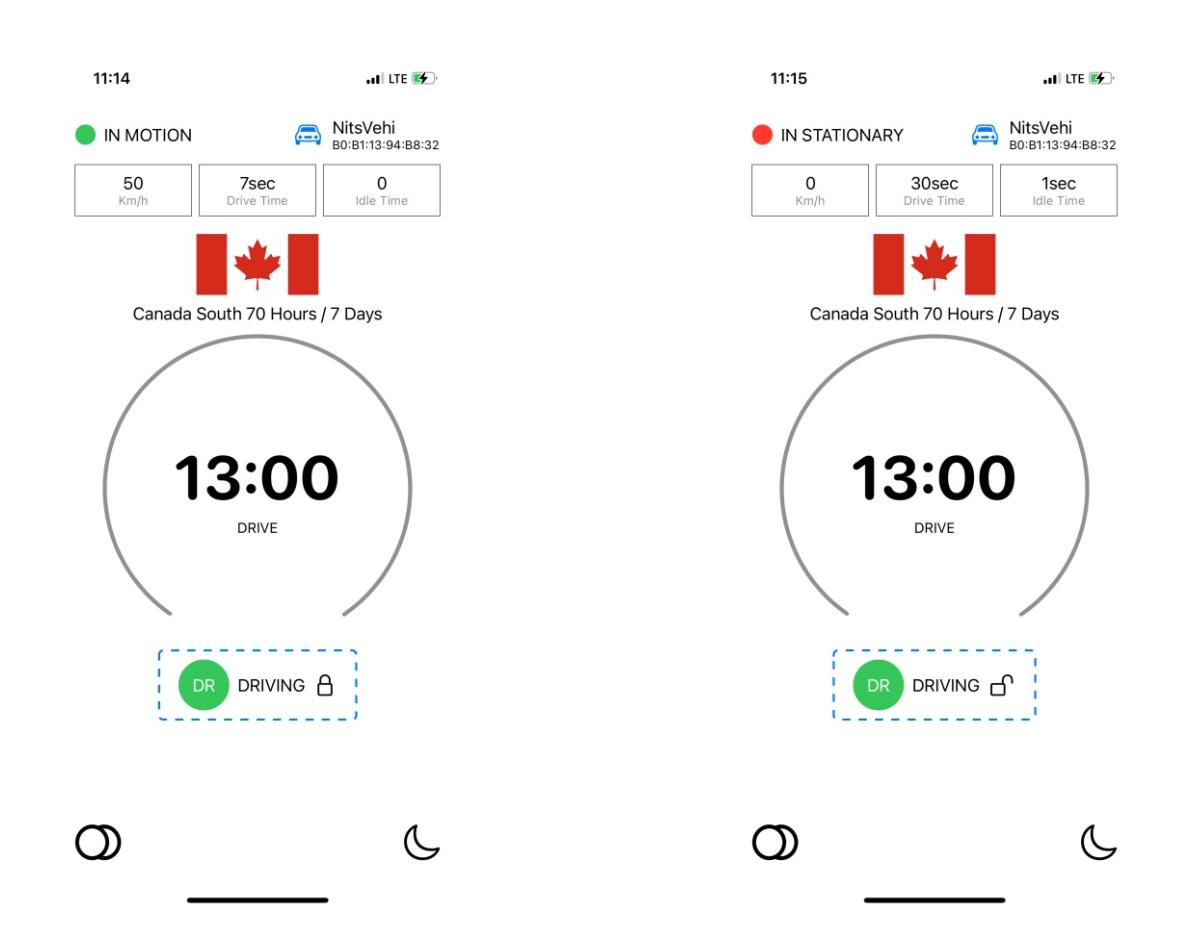

3. To change the duty status manually, tap on the '**Driving'** prompt on screen. Select the appropriate duty status and enter the location and notes while changing the duty status.

| 11:15                     | •••• LTE 💓 )                  | FH                     | ECM NitsVehi (1) |
|---------------------------|-------------------------------|------------------------|------------------|
| IN STATIONARY             | NitsVehi<br>B0:B1:13:94:B8:32 |                        |                  |
| 0 30sec<br>Km/h Drive Tin | ne ldle Time                  | OFF SB                 | Tmin 47sec ON    |
| Canada South 70 H         | Hours / 7 Days                | OFF DUTY SLEEPER BERTH | DRIVING ON DUTY  |
|                           |                               | Switch To OFF DUTY     |                  |
| ( 13:0                    | ο                             | 1.4mi N MB Beaumont    | 0                |
| DRIVE                     |                               | Note<br>Enter note     |                  |
|                           | ING C                         | Cancel                 | Submit           |
| Click Here                | '                             |                        |                  |
| 0                         | <u> </u>                      |                        |                  |

4. If the vehicle remains stationary for five minutes, a pop-up window will appear if you would like to change your duty status. To update the duty status, select '**Update Status**'. To remain in driving status, select '**Continue Driving**'. If nothing is selected, your duty status will automatically be changed to '**ON Duty**'.

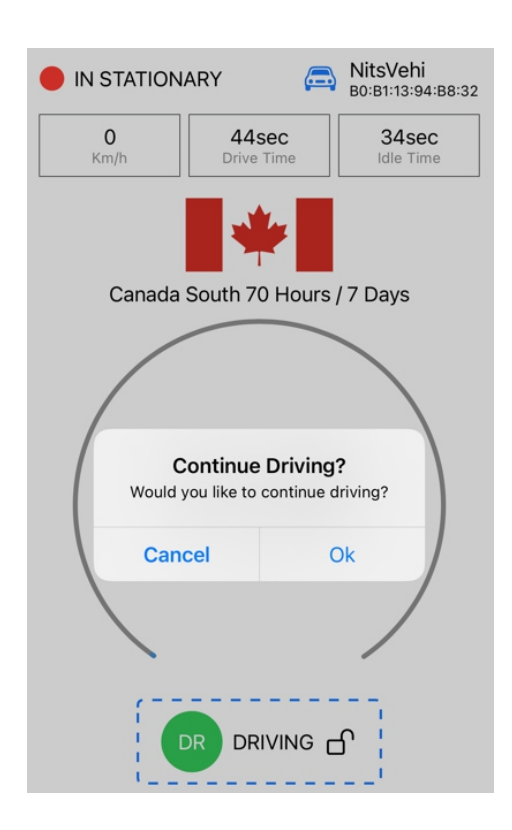

**Roadside Inspection** 

1. Tap on the Inspection menu icon on the main screen.

| 11:22                           | •II LTE 🗲                                            |
|---------------------------------|------------------------------------------------------|
| FH                              | INSPECTION                                           |
| Reviev<br>+ toda                | v logs for previous 14 days<br>ay                    |
| Tap 'Begi<br>the office         | n Inspection' and hand your device to<br>r           |
|                                 | BEGIN INSPECTION                                     |
| Send log                        | s for previous 14 days + today                       |
| _                               | SEND LOGS                                            |
| Sen                             | d ELD Output File to DOT                             |
|                                 | SEND OUTPUT FILE                                     |
| You are operating<br>Subpart B. | in ELD Mode, compliant with US Title 49 CFR part 395 |
|                                 |                                                      |

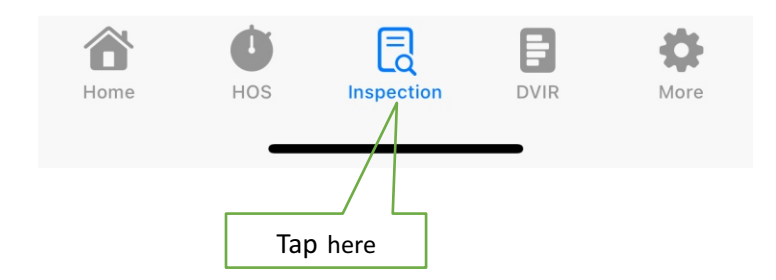

# 2. To let an officer, inspect your logs directly from your device. Select 'Begin Inspection'.

|                                                               | 11:22                                                                                                    | . 11 LTE 🚺                                           |
|---------------------------------------------------------------|----------------------------------------------------------------------------------------------------|------------------------------------------------------|
|                                                               | Sat, 07 May 2022                                                                                                    |                                                      |
|                                                               | Day Start 00:00 Time Offset                                                                                                    | -0500                                                |
|                                                               | Driver Dhruv3 Test3 Driver ID                                                                                                    | 2849                                                 |
|                                                               | Carrier Fleet Hunt<br>Technologies USDOT No.                                                                                                    | 3046518                                              |
|                                                               | Start Odo 616068 KM End Odo                                                                                                    | 616068 KM                                            |
|                                                               | Co-Driver ID                                                                                                    |                                                      |
| FH INSPECTION                                                 | Licence Jur. Manitoba Licence No.                                                                                                    | 345FM9384                                            |
|                                                               | Address                                                                                                    |                                                      |
| Deview lage for providue 14 days                              | Current Location 1.4mi N MB Beaumont                                                                                                    |                                                      |
| Review logs for previous 14 days                              | Driver Cycle Canada South 70 Hours / 7 Days                                                                                                    |                                                      |
| + today                                                       | Zone South Trailer ID                                                                                                    |                                                      |
| Tap 'Begin Inspection' and hand your device to<br>the officer | Dist. Today 0 KM Current Dist.                                                                                                    | 616068 KM                                            |
|                                                               | Engine Hours 8102.5                                                                                                    |                                                      |
| BEGIN INSPECTION                                              | ELD Prov. Fleet Hunt<br>Technologies ELD ID                                                                                                    | 1                                                    |
|                                                               | ELD Auth. ELD Cert.                                                                                                    |                                                      |
|                                                               | CMV ID NitsVehi CMV VIN                                                                                                    |                                                      |
|                                                               | Off Duty Day 0 Time Deferre                                                                                                    | d 0 Minutes                                          |
|                                                               | Exempt NO Unidentified Drive                                                                                                    | NO                                                   |
|                                                               | Malfunction NO Diagnostic                                                                                                    | NO                                                   |
|                                                               | M 1 2 3 4 5 6 7 8 9 10 11 N 1 2 3 4 5<br>OFF<br>M 1 1 2 3 4 5 6 7 8 9 10 11 N 1 2 3 4 5<br>Home<br>Home<br>Home<br>Home<br>Home<br>Home<br>Home | 6 7 8 9 10 11 M<br>111111111111111111111111111111111 |

3. To send ELD output files to the DOT via email or web service, tap 'Send Output File'

|                                                                                      | K Back                                | Send Output File     |         |
|--------------------------------------------------------------------------------------|---------------------------------------|----------------------|---------|
|                                                                                      | Web Services                          | Email 📕              | Email 🛃 |
|                                                                                      | Send ELD data for<br>vehicle NitsVehi | the last 15 days for |         |
| Send ELD Output File to DOT                                                          | OFFICIAL COMMENT                      |                      |         |
| You are operating in ELD Mode, compliant with US Title 49 CFR part 395<br>Subpart B. |                                       | Send                 |         |

4. To email or fax a copy of your logs to an officer, select 'Send Logs' option

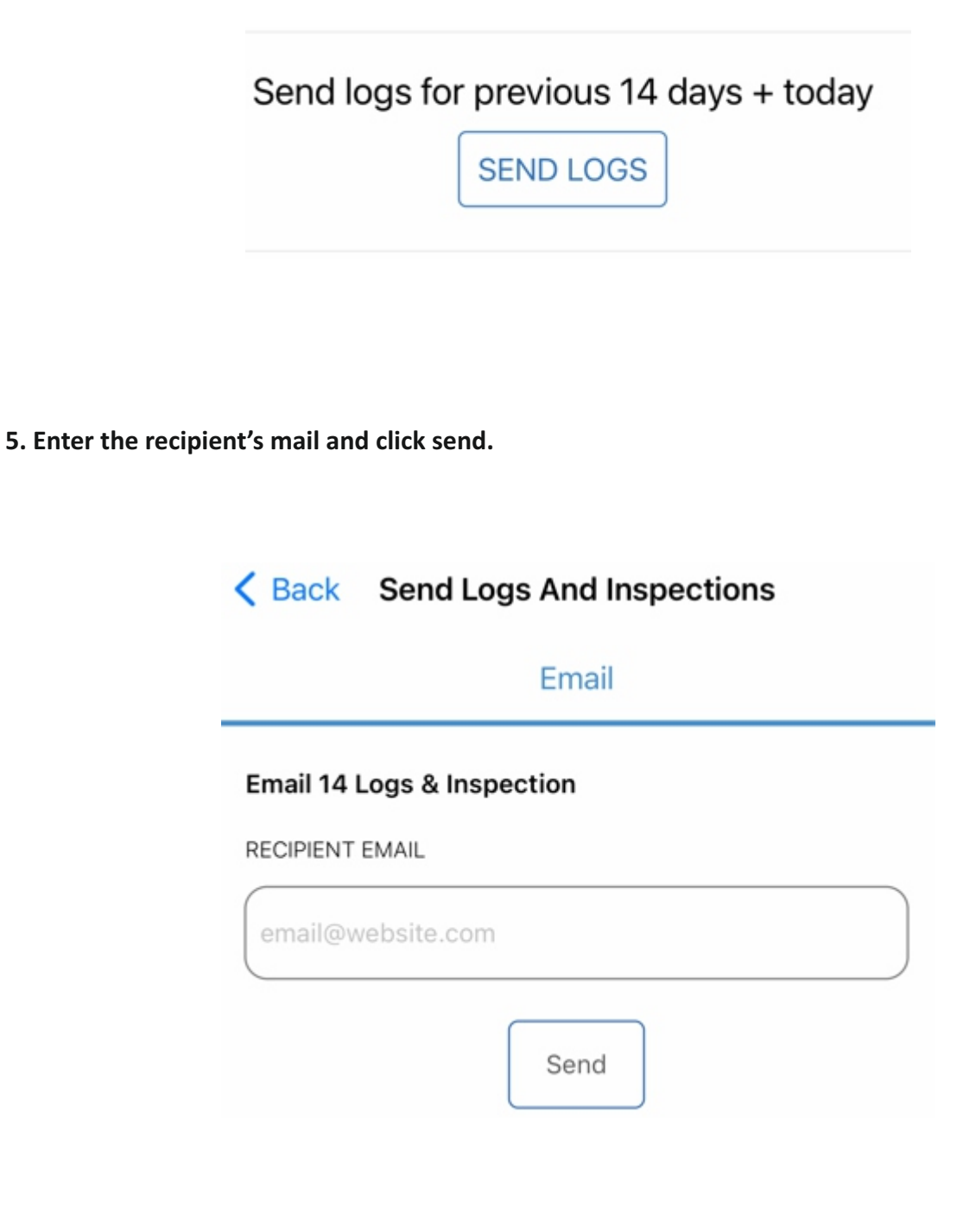

# **<u>Certifying Logs</u>**

The FleetHunt ELD app will prompt the driver to certify past day's log upon Login and Logout. The driver can choose to sign the logs in bulk or one by one as described in the following steps.

# Certifying your logs just after Logging in

The drivers will get a notification to certify their past day's logs after they login in the app. The prompt is displayed in the picture below. Drivers can certify their log by selecting the "Sign" option on the prompt.

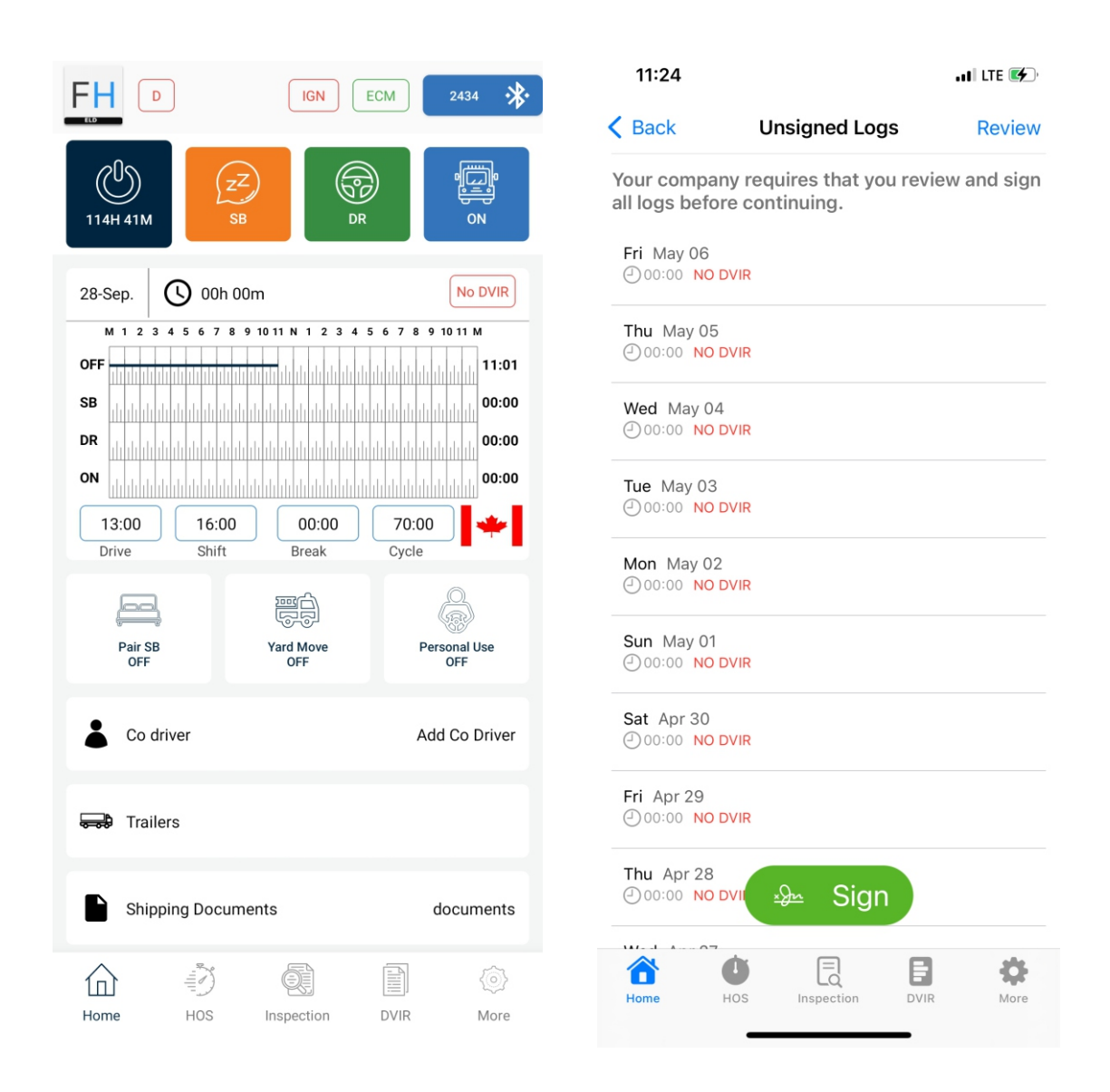

# Certifying your logs from the Home Page

1. Click on the **"HOS"** option on the Home screen. Select the Day from the screen menu and press the **'Certify and Submit**' button.

| 11:24                   |                                               | ati lite 🐼                       |
|-------------------------|-----------------------------------------------|----------------------------------|
| FH                      | HOS                                           |                                  |
| P Canada                | 5                                             | USA                              |
| Canada :<br>12:4<br>DRI | South 70 Hours / 7<br>49<br>VE 15:45<br>SHIFT | Days                             |
|                         | 69:49<br>CYCLE                                |                                  |
| LAST 14 DAYS            |                                               |                                  |
| Sat May 07              |                                               |                                  |
| Fri May 06              |                                               | <ul> <li>1</li> <li>1</li> </ul> |
| Thu May 05              |                                               | 0                                |
| Wed May 04              |                                               | <b>(</b>                         |
| Tue May 03              |                                               | <ul><li>✓</li><li>①</li></ul>    |
| - Mon May 02            |                                               | <b>v</b>                         |
| Home Hos                | Inspection D                                  | VIR More                         |

| < HOS                                                                | 06-May-2022            | < Prev Next >                                                                                                    |  |
|----------------------------------------------------------------------|------------------------|----------------------------------------------------------------------------------------------------|--|
| M 1 2 3 4 5 6 7<br>DFF<br>1111111111111111111111<br>SB<br>1111111111 |                        | 1         5         6         7         8         9         10         11         M           1         1         1         1         1         1         1         1         1         0         0         0         0         0         0         0         0         0         0         0         0         0         0         0         0         0         0         0         0         0         0         0         0         0         0         0         0         0         0         0         0         0         0         0         0         0         0         0         0         0         0         0         0         0         0         0         0         0         0         0         0         0         0         0         0         0         0         0         0         0         0         0         0         0         0         0         0         0         0         0         0         0         0         0         0         0         0         0         0         0         0         0         0         0         0         0         0 |  |
| Violations                                                           |                        |                                                                                                    |  |
| Form                                                                 |                        |                                                                                                    |  |
| A Vehicle                                                            |                        | No Information                                                                                                    |  |
| 🚍 Trailers                                                           |                        | No Information                                                                                                    |  |
| Shipping Doct                                                        | ument                  | No Information                                                                                                    |  |
| Co-driver                                                            |                        | No Information                                                                                                    |  |
| Events                                                               |                        |                                                                                                    |  |
| 12:00 AM<br>24h 00m                                                  | FF Off Duty<br>2.2mi E | MB Winnipeg                                                                                                    |  |
| Exception                                                            |                        |                                                                                                    |  |
| Off Duty Deferral                                                    |                        | Day 0                                                                                                    |  |
| Record Additional Hours<br>CERTIFY AND SUBMIT                        |                        |                                                                                                    |  |
| Home HOS                                                             | Inspection             | DVIR More                                                                                                    |  |

# 2. Draw your signatures and press 'Agreed'.

|                                                                    | 06-May-                                                                                                    | 2022 🔇                      |                       | ×t >                                                 |
|--------------------------------------------------------------------|----------------------------------------------------------------------------------------------------|-----------------------------|-----------------------|------------------------------------------------------|
| M 1 2 3 4 5<br>OFF<br>SB<br>UILIUUUUUUUUUUUUUUUUUUUUUUUUUUUUUUUUUU | 6 7 8 9 10 11 N 1<br>alala dalah dalah da<br>alala dalah dalah da<br>alala dalah dalah da<br>alala dalah dalah da |                             |                       | 11 M<br>24:00<br>111 00:00<br>111 00:00<br>111 00:00 |
| Violations                                                         |                                                                                                    |                             |                       |                                                      |
|                                                                    | Signat                                                                                                    | ture                        |                       |                                                      |
| I hereby certistat                                                 | fy that my data en<br>us for this day are                                                                         | tries and my<br>true and co | record of d<br>rrect. | uty                                                  |
|                                                                    |                                                                                                    |                             |                       |                                                      |
|                                                                    |                                                                                                    |                             |                       | 6                                                    |
|                                                                    |                                                                                                    |                             |                       | 0                                                    |
|                                                                    |                                                                                                    |                             |                       | ⑪                                                    |
| Not                                                                | eady                                                                                                    | Aç                          | gree                  |                                                      |
| Exception                                                          |                                                                                                    |                             |                       |                                                      |
| Off Duty Defe                                                      | ral                                                                                                    |                             | Day 0                 |                                                      |
| Record Additio                                                     | nal Hours                                                                                                    | _                           |                       |                                                      |
|                                                                    | CERTIFY ANI                                                                                                    | D SUBMIT                    |                       |                                                      |

| < HOS                                | 06-May                                 | /-2022 < 🕫                         | Prev Next >                                        |
|--------------------------------------|----------------------------------------|------------------------------------|----------------------------------------------------|
| M 1 2 3 4 4<br>OFF<br>SB<br>DR<br>DR |                                        |                                    | 7 8 9 10 11 M<br>111111111111111111111111111111111 |
|                                      | Sign                                   | ature                              |                                                    |
| l hereby ce<br>duty s                | ertify that my da<br>tatus for this da | ata entries and<br>ay are true and | my record of correct.                              |
|                                      | C                                      | ァ<br>ン                             | ()<br>()<br>()<br>()                               |
| Not                                  | ready                                  | Ag                                 | ree                                                |
| 12:00 AM<br>24h 00m                  | OFF                                    | 2.2mi E                            | MB Winning                                         |
| Exception                            |                                        |                                    | Ô                                                  |
|                                      | CERTIFY A                              | ND SUBMIT                          | г                                                  |

For a new DVIR at the beginning of the day, the driver can select the "No DVIR" prompt on the home screen on the top right corner of the daily graph.

| 07 Sat May 🕘 00:00                                                                                       | No DVIR                                                             |
|----------------------------------------------------------------------------------------------------|---------------------------------------------------------------------|
| M 1 2 3 4 5 6 7 8 9 10 11 N 1 2 3 4 5 6<br>OFF<br>B<br>B<br>DR<br>DR<br>N<br>N                           | 7 8 9 10 11 M<br>11:13<br>00:00<br>00:00<br>00:00<br>00:00<br>00:00 |
| 13:00         16:00         00:00         70:0           Drive         Shift         Break         Cycle | e                                                                   |

## The second way to perform the DVIR is illustrated in the following steps:

**1.** Click on the **Daily graph** on the home screen and select "**DVIR**" option on the next page.

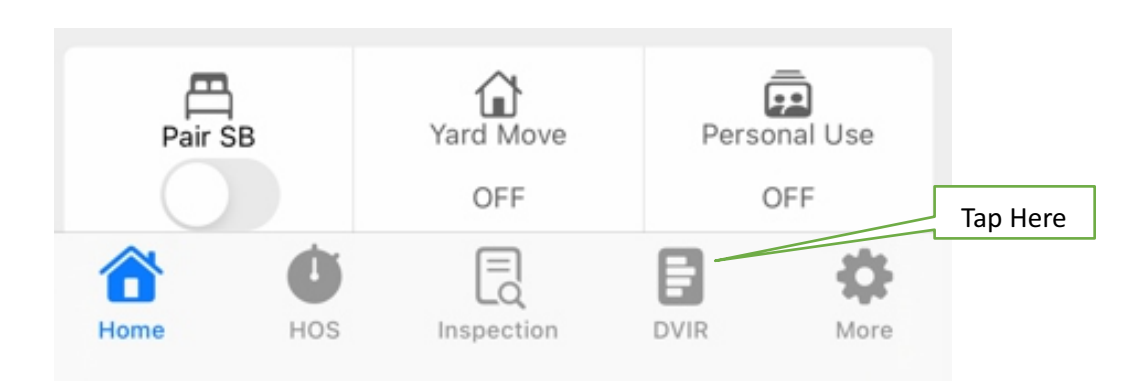

2. Select the create option to open the DVIR form.

| FH                      | DVIR        | +~                             | Tap Here |
|-------------------------|-------------|--------------------------------|----------|
| NitsVehi<br>② 2022-05-0 | 07 11:27:02 | <b>1 Defect(s)</b><br>Pre Trip |          |

3. Vehicle and trailer info will be auto filled only if the driver has connected the app with the ELD and entered the trailer info on the home screen.

4. If there are no defects found while inspecting the tractor and trailer, the driver can select the next option. If there are defects found, the driver can select "Add Vehicle/ Trailer Defects" options on the screen and select the appropriate defects.

| 11:27        |              |              | att       | LTE 🗲 ' |
|--------------|--------------|--------------|-----------|---------|
|              | New          | DVIR         |           |         |
| VEHICLE      |              |              |           |         |
| NitsVehi     |              |              |           |         |
| TRAILERS     |              |              |           |         |
| Trailer 1, 1 | railer 2     |              |           |         |
| INSPECTION T | YPE          |              |           |         |
| Pre          | e Trip       |              | Post Trip |         |
| ODOMETER     |              |              |           |         |
| 616068       |              |              |           |         |
| ADDRESS      |              |              |           |         |
| 1.4mi N M    | B Beaumont   |              |           | 0       |
|              |              |              |           |         |
| VEHICLE      |              |              |           |         |
|              |              |              |           |         |
|              | Add/Remove \ | /ehicle Defe | ects      |         |
|              |              |              |           |         |
| TRAILERS     |              |              |           |         |
|              | Add/Remove   | Trailer Defe | cts       |         |
| Home         | HOS Inspe    | ection       | DVIR      | More    |
|              |              |              | -         |         |

5. After completing the 'General' and 'Defects' forms, use the '**Next**' button to go to the 'Sign' menu. A pop-up signature pad will appear. After signing, press '**OK**' and then press the '**Submit**' button.

| ATTACHMENTS           |
|-----------------------|
| Tap to add attachment |
| DRIVER SIGNATURE      |
| SAVE                  |

# Customs Trade Partnership Against Terrorism (CTPAT)

# Step 1: Select Vehicle, Mention Trailer(s), Arrival seal number, Departure Seal number and Trip number.

| 10:45            |            |   |       |                  |
|------------------|------------|---|-------|------------------|
|                  | CTPAT For  | m | @ 41m | in 44sec         |
| DVIR             |            |   | СТРАТ |                  |
| VEHICLE          |            |   |       |                  |
| 1001             |            |   |       |                  |
| TRAILERS         |            |   |       |                  |
| Trailer 2        |            |   |       |                  |
| Arrival Seal #   |            |   |       |                  |
| S123             |            |   |       |                  |
| Departure Seal # |            |   |       |                  |
| S111             |            |   |       |                  |
| Trip #           |            |   |       |                  |
| T45              |            |   |       |                  |
| СТРАТ            |            |   |       |                  |
| Exhaust          |            |   | ok () | Not Ok           |
| Refrigeration    | unit       |   | ok O  | Not Ok           |
| Ceiling/Roof     |            |   | ок О  | Not Ok           |
| Front wall       |            |   | ok O  | Not Ok           |
| Side walls       |            |   | ок О  | Not Ok           |
| Floor (Trailer)  |            |   | ok O  | Not Ok           |
| Home HOS         | Inspection |   | DVIR  | <b>ک</b><br>More |

# Step 2: Inspect all the 17 parts and select (OK) or (Not OK) as applicable.

| DVIR CT            | PAT Form ② 53se     |
|--------------------|---------------------|
| СТРАТ              |                     |
| Exhaust            | Ok 🔿 Not Ok         |
| Refrigeration unit | 🔘 Ok 🔿 Not Ok       |
| Ceiling/Roof       | 🔘 Ok 🔿 Not Ok       |
| Front wall         | Ok 🔿 Not Ok         |
| Side walls         | 🔘 Ok 🔿 Not Ok       |
| Floor (Trailer)    | 🔘 Ok 🔿 Not Ok       |
| Outside/Inside Doo | rs 🔘 Ok 🔿 Not Ok    |
| Outside/Undercarri | age 🛛 🔘 Ok 🔿 Not Ok |
| Fifth wheel        | 🔘 Ok 🔿 Not Ok       |
| Drive shaft        | 🔘 Ok 🔿 Not Ok       |
| Air tanks          | 🔘 Ok 🔿 Not Ok       |
| Cab                | 🔘 Ok 🔿 Not Ok       |
| Fuel tanks         | 🔘 Ok 🔿 Not Ok       |
| Floor (truck)      | 🔘 Ok 🔿 Not Ok       |
| Tires              | 🔘 Ok 🔿 Not Ok       |
| Engine             | 🔘 Ok 🔿 Not Ok       |
| Bumper             | 🔘 Ok 🔿 Not Ok       |

Arrival Security Inspection Conducted By

- Step 3: Name and signature of Inspector conducting Arrival Security.
- Step 4: Name and signature of Inspector conducting Follow-up Security Inspection.
- Step 5: Name and signature of the person doing seal affixation.
- Step 6: Name and signature of the person verifying physical integrity of the seal.

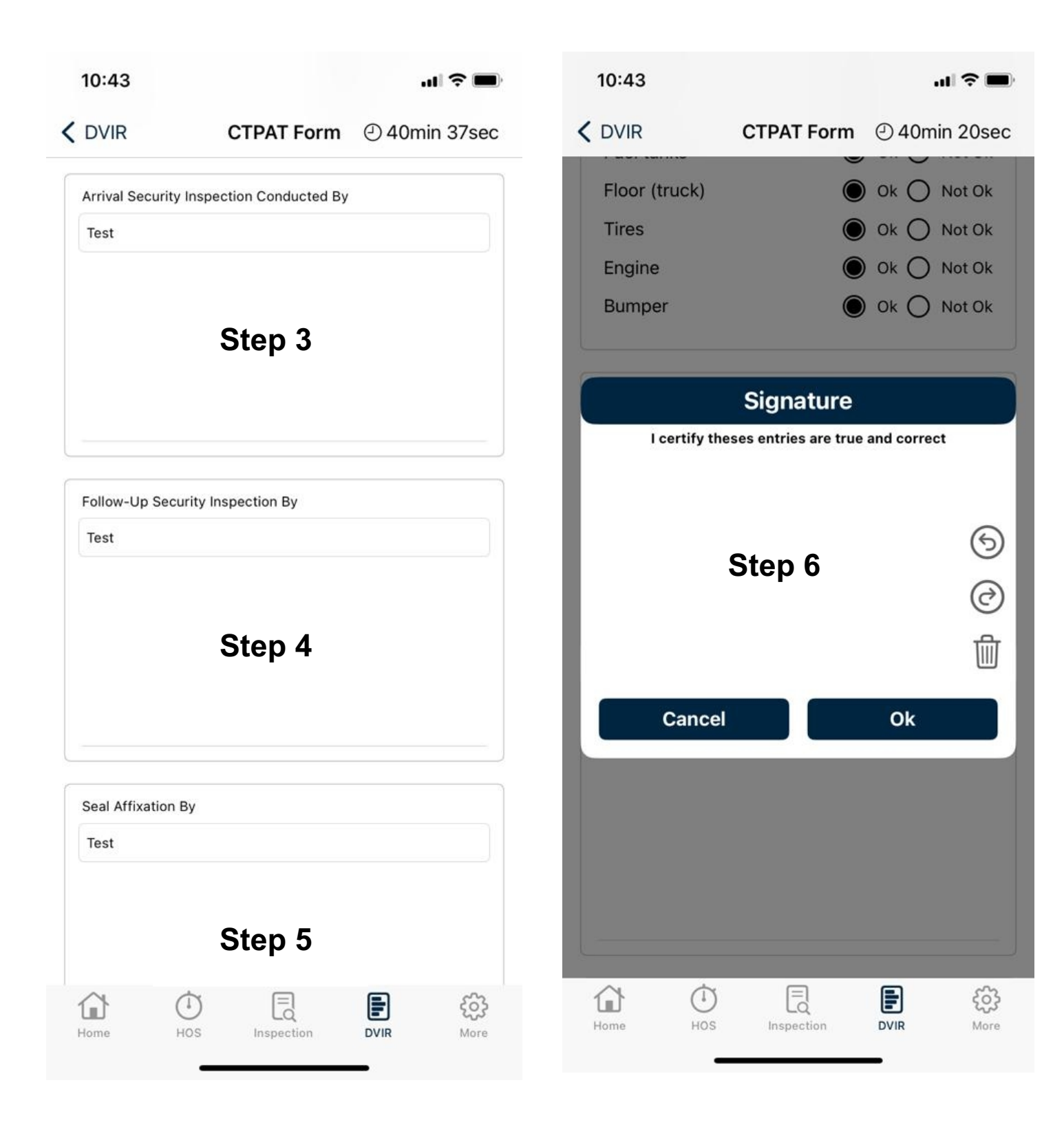

# Step 7: Submit

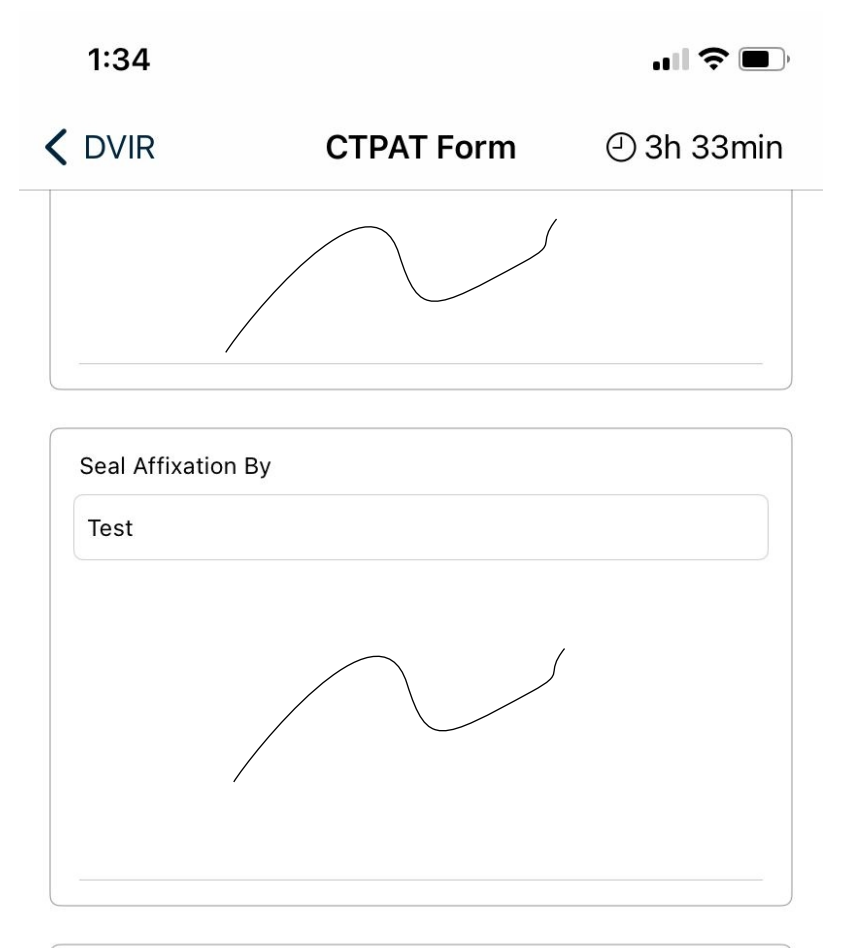

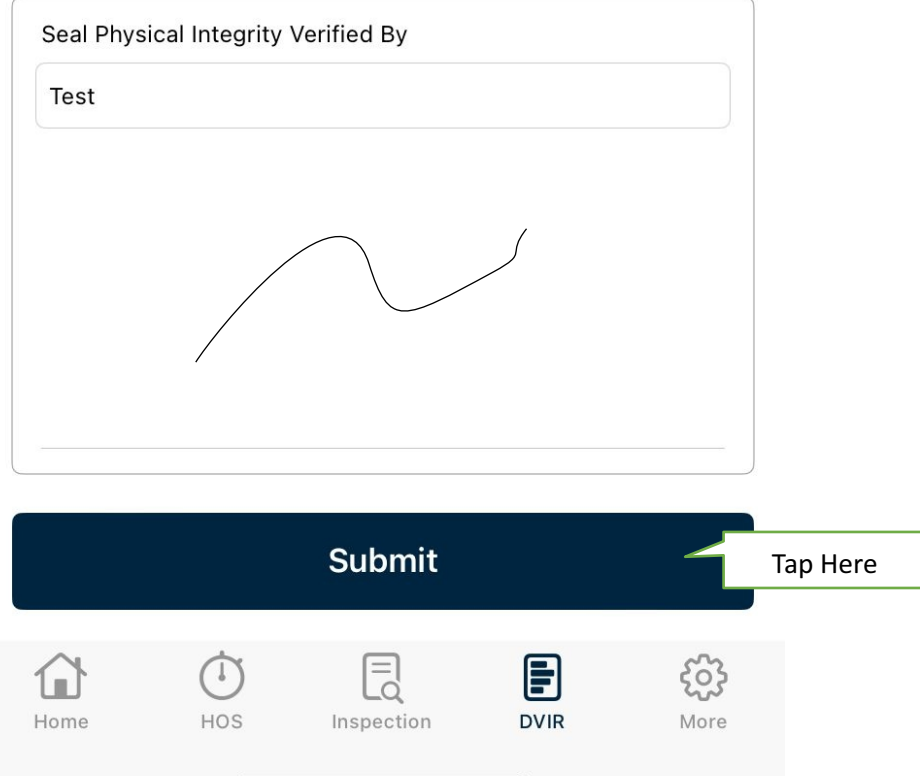

# **Adding and Switching Co-Drivers**

1. Add the co driver from the home screen. Enter username and password provided by the fleet admin. Once the co driver is added

| FH             | اGN ECM (۱۹۱۱) العام العام (۱۹۱۷)                                                                                                    |          |
|----------------|----------------------------------------------------------------------------------------------------|----------|
| U<br>OFF       | CZZ<br>Bsec DR ON                                                                                                    |          |
| OFF DUTY       | SLEEPER BERTH DRIVING ON DUTY                                                                                                    |          |
| 07 Sat May     | O0:00      No DVIR      O0:00      No DVIR      O0:00      O0:00      O      O |          |
| 13:00<br>Drive | 16:00         00:00         70:00           Shift         Break         Cycle                                                                                                    | Tap Here |
| Co driv        | er Add Co-Driver                                                                                                    |          |

2. For switching the co drivers, click on the co driver name and select the driver under "Switch Driver".

| 07 Sat May ④ 00:00                                                                                                    | 07 Sat May ④ 00:13                                                           |
|----------------------------------------------------------------------------------------------------|------------------------------------------------------------------------------|
| M 1 2 3 4 5 6 7 8 9 10 11 N 1 2 3 4 5 6 7 8 9 10 11 M<br>OFF<br>Induction of the second second seco | M 1 2 3 4 5 6 7 8 9 10 11 N 1 2 3 4 5 6 7 8 9 10 11 M<br>of<br>Switch Driver |
|                                                                                                    | c Dhruv3 Test3                                                               |
| 13:00         15:46         00:00         70:00           Drive         Shift         Break         Cycle                                                                                                    | Dhruv5 Patel5                                                                |
| Co driver Dhruv5 Patel5                                                                                                    | Cancel Ok                                                                    |
| Tap here                                                                                                    |                                                                              |

# **Troubleshooting ELD Connection Issues**

3. Tap on the (ELD Icon) on the top right corner of your home screen. If there is a currently selected vehicle, select '**Leave Vehicle'**. Then **reselect** the vehicle you are trying to connect with. If a pairing request dialog appears on screen or in a system tray, select the option to pair with the ELD. If the app still doesn't connect with the ELD, then close the dialog box and follow to step 2.

| ←                             | Select Vehicle |
|-------------------------------|----------------|
| ALL Vehicles                  |                |
| FRIGHTLINER1<br>2017 Cascadia |                |
| INTERNATIONAL3<br>2016 CV     |                |
| PETER04                       |                |
| VOLVO2<br>2018 VNL 780        |                |
|                               |                |

4. Tap on the ELD icon on the top right corner of your screen. If there's a currently selected vehicle then select '**Leave vehicle'**. Go to your device's Bluetooth settings and reset the Bluetooth connection by turning it off and then turning it back on. Now, **reselect** the vehicle you want to connect to. The connection dialog box should appear and connect the ELD to your app. If this step doesn't resolve the connection issue, then follow step 3.

| < Connections                              | Q | <del>~</del>                                | Select Vehicle |
|--------------------------------------------|---|---------------------------------------------|----------------|
| <b>Wi-Fi</b><br>Connect to Wi-Fi networks. |   | ALL Vehicles<br>FRIGHTLINE<br>2017 Cascadia | R1             |
| Bluetooth<br><sup>On</sup>                 |   | INTERNATIO<br>2016 CV                       | NAL3           |
| NFC and payment                            |   | PETER04<br>2018 379                         |                |
| On                                         |   | VOLVO2<br>2018 VNL 780                      |                |

5. Unplug the ELD device safely from your vehicle and wait for 10 seconds before plugging the device again. Reboot your phone or tablet before attempting to establish a connection with the ELD device. Once, the lights on the device are blinking, try to reconnect with the ELD with steps mentioned in point

# **Diagnostics & Malfunctions**

# How to Identify if the ELD is Malfunctioning

The LED lights on the ELD device will serve as indicators to identify any possible malfunctions.

**RED Off:** (if the device is powered) GPS power management engaged. GPS is turned off, GPS backup clock in ON. Blinking: GPS is in acquisition mode Solid: GPS signal is locked Note: The GPS goes into power management mode when the PT30 detects that the vehicle is not moving. The GPS is periodically turned on to refresh the clock.

**GREEN Off:** Device is not plugged in (i.e., no power) Slow Blink: Device is powered, vehicle bus not detected Fast Blink: Bus activity detected, device is registering On: Device is registered on the vehicle bus

The ELD device has a small light, to indicate it's status.

 Solid Green light.
 ELD Device is connected and receiving data from the vehicle's computer.

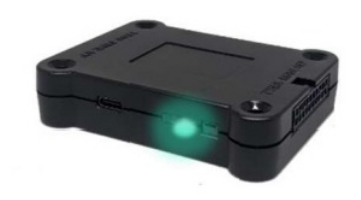

• No Light ELD Device is not connected or not receiving power.

#### How to Identify Diagnostics & Malfunctions on the ELD APP

The FleetHunt ELD will display distinct signs for Diagnostics & Malfunctions. Diagnostic events will be notified by displaying a **D** sign and Malfunctions will be displayed using a **M** sign.

**Actions**: The diagnostics and Malfunctions cannot be cleared manually by the driver. The ELD will monitor the diagnostics and Malfunctions and will clear them automatically once the requirements have been fulfilled.

# List of Malfunctions and Diagnostics

"The standard" in the following points refers to the "Technical Standard for Electronic Logging Devices v.1.2, October 27, 2020."

#### 1. Power Compliance

An ELD must set a power compliance malfunction if the power data diagnostics event described in provision 4.6.1.1(a) of the Standard indicates an aggregated driving time understatement of 30 minutes or more on the ELD over a 24-hour period across all driver profiles, including the unidentified driver profile.

#### 2. Engine Synchronization

An ELD must set an engine synchronization compliance malfunction if connectivity to any of the required data sources specified in provision 4.3.1 of the Standard is lost for more than 30 minutes during a 24-hour period aggregated across all driver profiles, including the unidentified driver profile.

#### 3. Timing Compliance

The ELD must periodically cross-check its compliance with the requirement specified in provision 4.3.1.5 of the Standard with respect to an accurate external UTC source and must record a timing compliance malfunction when it can no longer meet the underlying compliance requirement.

#### 4. Positioning Compliance

An ELD must monitor elapsed time during periods when the ELD fails to acquire a valid position measurement within 8 kilometers of the CMV's movement. When such elapsed time exceeds a cumulative 60 minutes over a 24-hour period, the ELD must set and record a positioning compliance malfunction.

#### 5. Data Recording Compliance

An ELD must monitor the completeness of the ELD event record information in relation to the required data elements for each event type and must record a missing data elements data diagnostics event for the driver if any required field is missing at the time of recording.

#### 6. Monitoring Records Recorded under the Unidentified Driver Profile

If more than 30 minutes of driving in a 24-hour period show unidentified driver on the ELD, the ELD must detect and record an unidentified driving records data diagnostic event and the data diagnostic indicator must be turned on for all drivers authenticated into that ELD for the current day and the following 14 days.

#### 7. Data Transfer Compliance

If the monitoring mechanism fails to confirm proper in-service operation of the data transfer mechanism(s), an ELD must record a data transfer data diagnostic event and enter an unconfirmed data transfer mode.

# In case of a malfunction

## A Driver must do the following:

(1) Contact FleetHunt ELD support at 204-818-2353 or eld@fleethunt.ca for troubleshooting the issue.

(2) Note the malfunction of the ELD and provide written notice of the malfunction to the motor carrier within 24 hours.

(3) If the ELD records are not retrievable from the ELD, reconstruct the record of duty status for the current 24-hour period and the previous 7 consecutive days.

(4) Manually prepare a record of duty status until the ELD is serviced and no longer malfunctioning.

# The Motor Carrier should do the following:

If a motor carrier receives or discovers information concerning the malfunction of an ELD, the motor carrier must take actions to correct the malfunction of the ELD within 8 days of discovery of the condition or a driver's notification to the motor carrier, whichever occurs first.

# The ELD provider, i.e., FleetHunt should do the following:

Send a new ELD device upon notification from the carrier.

# **Contact**

24\*7 Support : +1 204-818-2353 Tollfree Number: +1 888-448-4868 Email: support@fleethunt.ca Website: www.fleethunt.ca